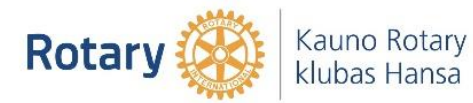

- 1. Google paieškoje suveskite deklaravimas.vmi.lt .
- 2. Prisijunkite prie EDS sistemos per elektroninę bankininkystę.
- 3. EDS sistemoje pasirinkite deklaravimas -> pildyti formą.

| EDS                                                                                                    | STRUKTÜRA 🖢 LT                                                                                                    |
|----------------------------------------------------------------------------------------------------|----------------------------------------------------------------------------------------------------|
|                                                                                                    | NAUJIENOS PRANEŠIMAI ATASKAIT 5 DEKLARAVIMAS NUSTATYMAI APIE FORMŲ TEIKI                                                                                                    |
| Deklaravimas                                                                                           |                                                                                                    |
|                                                                                                    | Deklaravimas » Pildyti tormą » Pildyti naują tormą                                                                                                    |
| Pildyti formą                                                                                          | Pildyti naują formą                                                                                                    |
| Persiysti užpilduta na<br>Prideo popudomą dokumentą<br>Pateikti dokumentai ir formos<br>Žemės mokestis | <ul> <li>Tresiogiai portale galitie pildyti naują formą (Skiltis - "Pildyti naują formą") arba pildyti formą jau pateiktos formos duomenų pagrindu<br/>(Skiltis - "Pildyti anistensnė sagnindu").</li> <li>Pradėtos pildyti, bet nepateiktos formos, EDS saugomos 21 kalendorinę dieną nuo paskutinio redagavimo. Per šias dienas galite baigti<br/>formų užpildymą ir jas pateikti ("Tęsti pildymą").</li> </ul> |
| Desethe                                                                                                | Dažniausiai pildomos formos                                                                                                    |
| Pagaiba                                                                                                | Pajamų deklaracija     Prašymas skirti parama                                                                                                    |
| elektroninių formų ir pildymo<br>instrukcijų simbolių reikšmės                                         | • Turto deklaracija<br>• Privačiu interesu deklaracija<br>• Pranešimas aple išlalidas                                                                                                    |
| Mano VMI                                                                                               | Pildyti naują formą Pildyti ankstesnės pagrindu Tęsti pildymą                                                                                                    |
|                                                                                                    | 🖯 Filtras                                                                                                    |
|                                                                                                    | Formos pavadinimas:                                                                                                    |
| GPM sumokėjimas                                                                                        | Formos kodas:                                                                                                    |
|                                                                                                    | Mokestiniai metai:                                                                                                    |
|                                                                                                    | Nokestis:                                                                                                    |
|                                                                                                    | Filtruoti Pradinis sąraša                                                                                                    |
|                                                                                                    | Rodyti po <b>10 <u>25 50</u> Į</b> rašų sk                                                                                                    |
|                                                                                                    | Ell. Formos<br>Nr. kodas - Formos pavadinimas Mokestinis elektroniniam Pildymo<br>Iaikotarpis                                                                                                    |

 Atsidariusiame lange galite pildyti naują formą, pildyti ankstesnės formos pagrindu arba tęsti pildymą neseniai pildytos, bet nepabaigtos pildyti formos -> [ ,,Formos kodas" laukelį suveskite FR0512, paspauskite filtruoti -> Pasirinkite gaubliuką.

|                                                                                                    | NAUJIENOS PRANESIMAI ATASKAITOS DEKLARAVIMAS NUSTATYMAI APIE FORMŲ TEIKIMĄ                                                                                                    |
|----------------------------------------------------------------------------------------------------|----------------------------------------------------------------------------------------------------|
| Deklaravimas                                                                                                |                                                                                                    |
| -                                                                                                    | Deklaravimas » Pildyti formą » Pildyti naują formą                                                                                                    |
| Preliminarios deklaracijos<br>Pildyti formą                                                                 | Pildyti naują formą                                                                                                    |
| Persiųsti užpildytą formą<br>Pridėti papildomą dokumentą<br>Pateikti dokumentai ir formos<br>Žemės mokestis | <ul> <li>Tiesiogiai portale galite pildyti naują formą (Skittis - "Pildyti naują formą") arba pildyti formą jau pateiktos formos duomenų pagrindu<br/>(Skittis - "Pildyti ankstenės pagrindu").</li> <li>Pradėtos pildyti, bet nepateiktos formos, EDS saugomos 21 kalendorinę dieną nuo paskutinio redagavimo. Per šias dienas galite baigti<br/>formų užpildymą ir jas pateikti ("Tęsti pildymą").</li> </ul>                                                                                                    |
| Pagalba                                                                                                    | Dažniausiai pildomos formos                                                                                                    |
| Elektroninių formų ir pildymo instrukcijų simbolių reikšmės                                                 | <ul> <li>Pajamų dektaracija</li> <li>Prašyma skirti paramą</li> <li>Turto dektaracija</li> </ul>                                                                                                    |
|                                                                                                    | ntduti anuta farman Intlati anlataroak nantodu Tarti olduna                                                                                                    |
| Mano VMI                                                                                                    | Pildyti naują formą         Pildyti ankstesnės pagrindu         Tęsti pildymą           Brews         Brews         Brews                                                                                                    |
| Mano VMI                                                                                                    | Pildyti naują formą     Pildyti ankstesnės pagrindu     Tęsti pildymą       Piłdyti naują formą     Pildyti ankstesnės pagrindu     Tęsti pildymą       Pormos pavadinimas:     Formos pavadinimas:     Formos kodas:                                                                                                    |
| Mano VMI                                                                                                    | Pildyti naują formą Pildyti ankstesnės pagrindu Testi pildymą<br>Pildyti naują formą Pildyti ankstesnės pagrindu Testi pildymą<br>Pormos pavadinimas:<br>Formos kodas:<br>Prosta<br>Mokestiniai metai:<br>Mokestiniai metai:                                                                                                    |
| Mano V MI                                                                                                   | Pildyti naują formą Pildyti ankstesnės pagrindu Testi pildymą<br>Pildyti naują formą Pildyti ankstesnės pagrindu Testi pildymą<br>Formos pavadinimas:<br>Formos kodas:<br>Formos kodas:<br>Fromos kodas:<br>Fromos ko |
| Mano V MI                                                                                                   | Pildyti naują formą Pildyti akstesnės pagrindu Testi pildyną<br>Pildyti naują formą Pildyti akstesnės pagrindu Testi pildyną<br>Formos pavadinimas:<br>Formos kodas:<br>Formos koda |
| Mano VMI                                                                                                    | Pildyti naują formą Pildyti akstesnės pagrindu Testi pildymą<br>Pildyti naują formą Pildyti akstesnės pagrindu Testi pildymą<br>Formos pavadinimas:<br>Formos kodas:<br>Hokestiniai metai:<br>Hokestiniai metai:<br>Hokestiniai metai:<br>Eli. Formos pavadinimas<br>Filtruoti Pradnis sąrašas<br>Filtruoti Pradnis sąrašas<br>Filtruoti Pradnis s                                                                                                    |

5. Prašymo formos viršuje užpildykite savo asmeninius duomenis.

| FR0512 (Nepatalus dokumento i 2021-0413, jis bus pašalintas)                                                                                                    | Versija 3.0.0.146                                                    |
|----------------------------------------------------------------------------------------------------|----------------------------------------------------------------------|
| * * FR0512 Rodyt * * 🔍 🍕 100% 🗸 📝 🛃                                                                                                    | eikti deklaraciją 🗸 🛛 Pasirašyti el. parašu ir pateikti 🖭 Uždaryti 🔀 |
| 🖶 🥪 Puslapiai 🚡 Įterpti priedą 🗡 Pašalinti priedą 🚦 Klaidų tikrinimas                                                                                                    |                                                                      |
| 8                                                                                                    |                                                                      |
|                                                                                                    |                                                                      |
|                                                                                                    |                                                                      |
| Veta VM srdtyra bräktningen kodul ER0512 Marrilla D4 Sam                                                                                                    |                                                                      |
| Furne pathfirst Velskerde motestig inspecies                                                                                                    |                                                                      |
| prie Liekuwa Barpadoliko franza ministrije sa<br>2016 – 2017 – 2017 – 2017 – 2017 – 2017 – 2017 – 2017 – 2017 – 2017 – 2017 – 2017 – 2017 – 2017 – 2017 – 2017 –<br>2017 – 2017 – 2017                                                                                                    |                                                                      |
|                                                                                                    | Užnildo VMI darbuotojas                                              |
| 1 Mokesby motetojo jazetiškom uvuvvvvvvv 2 Telefonas oz VVVVVVv                                                                                                    |                                                                      |
|                                                                                                    |                                                                      |
| 37 Var VARDENIS 3P Pavarde PAVARDENIS                                                                                                    |                                                                      |
| 4Addata GATVÉS G. 15-5. MIESTAS                                                                                                    |                                                                      |
|                                                                                                    |                                                                      |
| PRAST. PERVESTI PAJAMŲ MOKESČIO DALĮ PARAMOS GAVĖJAMS IR (ARBA) POLITINĖMS PARTIJOMS                                                                                                    |                                                                      |
|                                                                                                    |                                                                      |
| S Mokestinis     S Mokestinis     S     | ns arba profesinių 8 Papildomų<br>Iapų skaičius                      |
| 6A Atatakau mokesilo daj skril 7A Atatakau mokesilo daj skril 64 Atatakau mokesilo daj skril 64 Atatakau mokesilo daj skril 74 Atatakau mokesilo daj skril 74 Atatakau mokesilo daj skril | arba profesinių                                                      |
| Image: Image:                        |                                                                      |

6. 5 punkte pasirinkite mokestinį laikotarpį;6s punkte pažymėkite varnelę

| PRAŠYMAS                                                                        | PERVESTI PAJAMŲ MOKESČIO DALĮ PARAMO                                                           | S GAVĖJAMS IR (ARBA) POLITINĖM                                                                                         | MS PARTIJOMS                                          |                              |
|---------------------------------------------------------------------------------|------------------------------------------------------------------------------------------------|----------------------------------------------------------------------------------------------------|-------------------------------------------------------|------------------------------|
| 5 Mokestinis<br>laikotarpis                                                     | 65 Makeslio dal skin<br>paramos grvėjams<br>64 Atsiaskau mokeslio dal skin<br>paramos gavėjams | nij skiriu SS Mohesiči<br>ijoma Eljoma sejungy sos<br>Oo dalj skirii D Aktisakau mokesiča da<br>sajungy susivienjimama | o dalį skirlų profesinėms sąjungoms arba profesinių 📄 | 8 Papildomų<br>Iapų skaičius |
| Eilutė E1 Gavėjo tipas E2 Gavėjo identifikacinis nume<br>mokestinio laikotarpio | is (kodas) E3 Mokesčio dalies paskirtis E4 Mokesčio dalies dydis (procentais) E5 Mo            | kesčio dalį skiriu iki                                                                                                 |                                                       |                              |
| 1                                                                               |                                                                                                |                                                                                                    |                                                       | ~                            |
| 2 🗸                                                                             |                                                                                                |                                                                                                    |                                                       | ~                            |

7. Pildoma pirma horizontali eilutė (žiūrėti trečiame puslapyje):

E1- pasirinkite 2 – paramos gavėjas

E2- įrašykite gavėjo identifikacinį numerį (kodą) - 304259754

E3- mokesčio dalies paskirtis - šio langelio deklaracijoje pildyti nereikia (nebent norima nurodyti kokiam tikslui panaudoti paramą)

E4- pasirinkite 1,2 arba kitą ne didesnį skaičių, atitinkantį Jūsų skiriamą mokesčių dalį Kauno Hansa Rotary klubui (pvz., galite skirti Kauno Hansa Rotary klubui 1 proc., o kitai organizacijai – taip pat 0,2 proc.) E5- pasirinkite, iki kada norite skirti paramą (maksimaliai iki 2024 m.). [Pildoma tik norint paramą skirti ilgiau kaip 1 metus]

| FR0512                                                 | 1 iš 1 🛛 F                                | todyti 🔶 🔹 🍳                            | , 🔍 100% 🗸 📑 🛃                                                                            |                     |                                                 |                                                                          |             |          |                                                         |                                 | Pateikti deklaraciją 🗸 | <ul> <li>Pasirašyti el.</li> </ul> | parašu ir pa           | teikti 📧 🛛 Užda                                              |
|--------------------------------------------------------|-------------------------------------------|-----------------------------------------|-------------------------------------------------------------------------------------------|---------------------|-------------------------------------------------|--------------------------------------------------------------------------|-------------|----------|---------------------------------------------------------|---------------------------------|------------------------|------------------------------------|------------------------|--------------------------------------------------------------|
| Puslapiai                                              | Jterpti prie                              | dą 🔀 Pašalinti pried                    | ą 🚦 Klaidų tikrinimas                                                                     |                     |                                                 |                                                                          |             |          |                                                         |                                 |                        |                                    |                        |                                                              |
| <b>512</b>                                             |                                           |                                         |                                                                                           |                     |                                                 |                                                                          |             |          |                                                         |                                 |                        |                                    |                        |                                                              |
| 4 Adresas                                              |                                           |                                         |                                                                                           |                     |                                                 |                                                                          |             |          |                                                         |                                 |                        |                                    |                        |                                                              |
|                                                        |                                           | PRAŠYMAS I                              | PERVESTI PAJAMI                                                                           | MOKESČ              | IO DALĮ PAI                                     | RAMOS GAVE                                                               | ĖJAMS IR (A | ARBA     | ) POLITINĖMS I                                          | PARTIJOMS                       | i                      |                                    |                        |                                                              |
| 5 Mokestinis<br>laikotarpis                            | 2020                                      | ~                                       | 6S Mokesčio dalį skiriu<br>paramos gavėjams                                               |                     | 7S<br>po                                        | S Mokesčio dalį skiriu<br>Alitinėms partijoms                            |             | Γ        | 9S Mokesčio dalį si<br>sąjungų susivienijin             | iriu profesinėms sąjung<br>iams | goms arba profesinių   | 8 Pa<br>Japu                       | apildomų<br>į skaičius |                                                              |
|                                                        |                                           |                                         |                                                                                           |                     |                                                 |                                                                          |             |          |                                                         |                                 |                        | - I                                |                        |                                                              |
|                                                        |                                           |                                         | 6A Atsisakau mokesčio dalį skirti<br>paramos gavėjams                                     |                     | 7A Atsisa<br>politinėm                          | akau mokesčio dalį skirti<br>ns partijoms                                |             | 9A<br>są | (Alsisakau mokescio dalį skirb<br>jungų susivienijimams | protesinems sąjungom            | s arba protesinių      | ]                                  |                        |                                                              |
| Eiluté E1 Gar                                          | vėjo tipas E2 Ga                          | vėjo identifikacinis nume               | 6A Atsisakau mokesčio dalį skirti<br>paramos gavėjams<br>s (kodas) E3 Mokesčio dalies par | skirtis E4 Mokesčio | 7A Atsisa<br>politinėm<br>dalies dvdis (procent | akau mokesčio dalį skirti<br>ns partijoms<br>tais) E5 Mokesčio dalį sl   | iriu iki    | AR<br>sa | (Atasakau mokesolo dalį skrtu<br>jungų susivienijimams  | proresinems sąjungom            | s arba protesinių      |                                    |                        |                                                              |
| Eiluté E1 Ga<br>mokestinio la                          | vėjo tipas E2 Ga<br>ikotarpio             | vėjo identifikacinis numei<br>304259754 | BA Atsisaksu mokesõio dalį skirti<br>paramos gavėjams<br>s (kodas) E3 Mokesõio dalies par | skirtis E4 Mokesčio | 7A Atsis:<br>politinėm                          | akau mokesčio dalį skirti<br>ns partijoms<br>taist E.5. Mokesčio dali sk | E .         | sa<br>sa | Adsaakau mokesoo dalį skrb                              | protesinems sajungom            | 1,20                   |                                    | 2024                   | ~                                                            |
| Eiluté E1 Ga<br>mokestinio la                          | rėjo tipas E2 Ga<br>ikotarpio             | vėjo identifikacinis numei<br>304259754 | 6A Adstakau mokesčio dalį skirti<br>paramos gavėjams<br>s (kodas) E3 Mokesčio dalies par  | skirtis E4 Mokesõio | 7A Atsis:<br>politiner                          | akau mokesčio dalį skirti<br>ns partijoms                                |             | AQ<br>są | Adssakau mokesoo dalį surb<br>jungų susivienijimams     | protesinema sajungom            | 1,20                   | [                                  | 2024                   |                                                              |
| Eiluté E1 Ga<br>mokestinio la<br>1<br>2<br>3           | rėjo tipas E2 Ga<br>ikotarpio             | vėjo identifikacinis numei<br>304259754 | 6A Adstaskau mokesčio dalį skirti<br>paramos gavėjams<br>s (kodas) E3 Mokesčio dalies par | skirtis E4 Mokesčio | 7A Atsis<br>politinen                           | akau mokesčio dalį skirti<br>ns partijoms                                | kirin Iki   | 9A<br>Eq | Albisakau molesoo dal skrb                              | protesinema sajungom            | 1,20                   |                                    | 2024                   | <ul> <li></li> <li></li> </ul>                               |
| Eiluté E1 Ga<br>mokestinio la<br>1<br>2<br>3           | vėjo tipas E2 Ga<br>ikotarpio<br>2 V<br>V | vėjo identifikacinis nume<br>304259754  | 6A Attacabaa mokedo dal skrii<br>paramoa gardijana<br>a (todas) E3 Mokesõo dales pa       | skirtis E4 Mokesčio | TA Abis:<br>politiner                           | skau mokesčio dalj skini<br>na partijoma<br>zasi F.F. Mokesčio, dalj st  |             | SA<br>Są | Albisakau mokesoo dag sub                               | protesnems sąjungom             | 1,20                   |                                    | 2024                   | <ul> <li></li> <li></li> <li></li> </ul>                     |
| Elluté E1 Ga<br>mokestinio la<br>1<br>2<br>3<br>4      | réjo tipas E2 Ga<br>kotarpio              | 304259754                               | 6A Atticaba mokebo dal skri<br>permos gardjune<br>s (kodas) E3 Mokebo dales pa            | kirtis E4 Mokesčo   | dalies dydis (procent                           | skau mokesčio dalį skini<br>na partijons                                 |             | SA<br>Są | Alasakan molesoo da sut                                 | protesnems sąjungom             | 1,20                   |                                    | 2024                   | <ul> <li></li> <li></li> <li></li> <li></li> <li></li> </ul> |
| Eiluté E1 Ga<br>mokastinio la<br>1<br>2<br>3<br>4<br>5 | rejo tipas E2 Ga<br>kotarpio              | 304259754                               | 6A Atalaskau mokedić dalj skri<br>pramos gareljum<br>s (kodas) E3 Mokesilo daljes pa      | kirtis E4 Mokesélo  | TA Abis:<br>politine<br>dalles dudis (orocent   | skau mokesčio dalį skirti<br>na partijoma<br>zalai. E6. Mokesčio dali at |             | SA<br>Są | Alessaa nõustoo da jun                                  |                                 |                        |                                    | 2024                   | ><br>><br>>                                                  |

8. Viršutiniame dešiniajame kampelyje paspauskite "Pateikti deklaraciją"

| [Inclusion on and a set of a set                                                |                                                                          |                                                              |                                                                                       | versija 5.0.1                             |
|---------------------------------------------------------------------------------|--------------------------------------------------------------------------|--------------------------------------------------------------|---------------------------------------------------------------------------------------|-------------------------------------------|
| ★ ♥ FR0512 1 iš 1 Rodyti ♥ ♥ €                                                  | 💫 🔍 [100% 🗸   📝 🛃                                                        |                                                              | Pateikti deklaraciją 🗸                                                                | irašyti el. parašu ir pateikti 🖭 Uždaryti |
| 📙 🥪 Puslapiai 🚡 Įterpti priedą 🗡 Pašalinti prie                                 | edą 🚦 Klaidų tikrinimas                                                  |                                                              |                                                                                       |                                           |
| ج FR0512<br>1 psl.                                                              |                                                                          |                                                              |                                                                                       |                                           |
| 4 Adresas                                                                       |                                                                          |                                                              |                                                                                       |                                           |
| PRAŠYMAS                                                                        | PERVESTI PAJAMŲ MOKESČIO DALĮ P                                          | ARAMOS GAVĖJAMS IR (ARBA) F                                  | POLITINĖMS PARTIJOMS                                                                  |                                           |
| õ Mokestinis<br>Iaikotarpis 2020 ✔                                              | 65 Mokesčio dalį skiriu<br>paramos gavėjams                              | 7S Mokesčio dalį skiriu<br>politinėms partijoms              | 9S Mokesčio dalį skiriu profesinėms sąjungoms arba profesinių sąjungų susivienijimams | 8 Papildomų<br>Iapų skaičius              |
|                                                                                 | 6A Atsisakau mokesõio dalį skirti paramos gavėjams 🔲                     | sisakau mokesõio dalį skirti 9A Ats<br>nėms partijoms sajung | sisakau mokesčio dalį skirti profesinėms sąjungoms arba profesinių gų susivienijimams |                                           |
| Eilutė E1 Gavėjo tipas E2 Gavėjo identifikacinis nume<br>mokestinio laikotarpio | eris (kodas) E3 Mokesčio dalies paskirtis E4 Mokesčio dalies dydis (proc | entais) E5 Mokesčio dalį skiriu iki                          |                                                                                       |                                           |
| 1 2 🗸 304259754                                                                 |                                                                          |                                                              | 1,20                                                                                  | 2024 🗸                                    |
| 2 🗸                                                                             |                                                                          |                                                              |                                                                                       | ~                                         |
| 3 🗸                                                                             |                                                                          |                                                              |                                                                                       | ~                                         |
| 4 🗸                                                                             |                                                                          |                                                              |                                                                                       | ~                                         |
| 5 🗸                                                                             |                                                                          |                                                              |                                                                                       | ~                                         |
| 6 🗸                                                                             |                                                                          |                                                              |                                                                                       |                                           |
| 🕐 Klaidų: O Perspėjimų: O .                                                     |                                                                          |                                                              |                                                                                       |                                           |

Dėkojame už Jūsų paramą!